# How to Print a Monmouth County Pay Stub

# **Accessing Self Service**

**Self Service** is accessible via both the Monmouth County Intranet and website.

On the County Intranet home page, a button to **Self Service** displays on the Left beneath "Important Links".

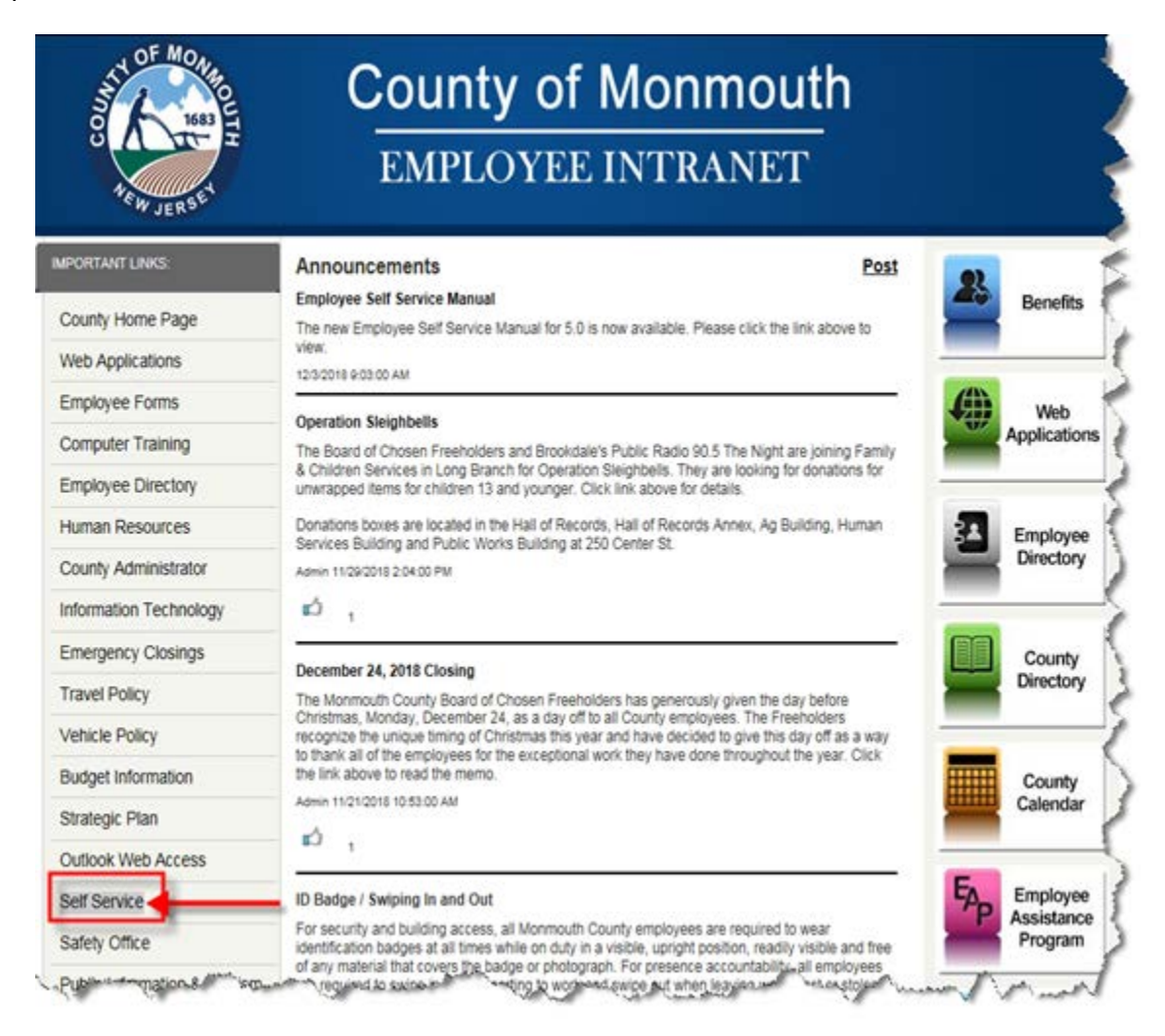

On the County website home page, **Self Service** is accessible from the **CONTACT US** button on the header navigation bar. The link to **Self Service** is on the **Employee Services** page.

- 1. Open your web browser.
- 2. Navigate to www.visitmonmouth.com
- 3. Mouse over **CONTACT US**.
  - A menu will display.
- 4. Click Employee Services.
  - A new page will display.

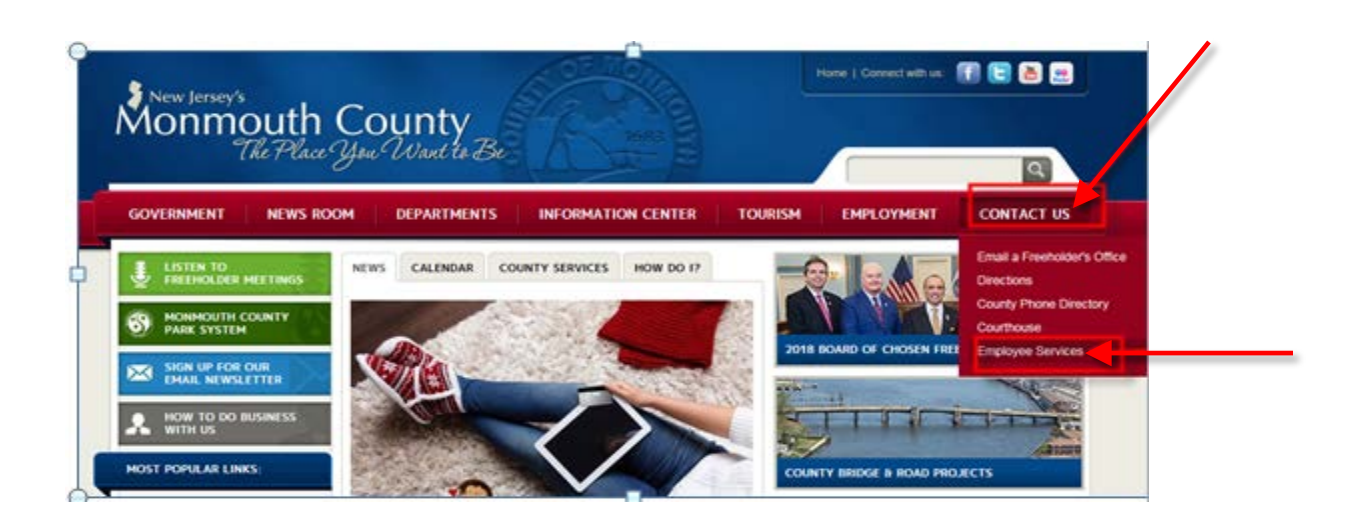

#### 5. Click Employee Self Service

| OVERNMENT                                                                                                    | NEWS ROOM           | DEPARTMENTS            | INFORMATION CENTER                 | TOURISM   | EMPLOYMENT          | CONTACT US  |
|----------------------------------------------------------------------------------------------------|---------------------|------------------------|------------------------------------|-----------|---------------------|-------------|
| Employee Serv                                                                                                    | rices               |                        | A PRINT                            | THIS PAGE |                     |             |
|                                                                                                    |                     |                        |                                    |           | CONTACT HOME        |             |
| County employees                                                                                                    | are encouraged to a | gn-up for emergency no | offications on the County Intranet | for       | COUNTY PHONE DIRECT | TORY        |
| weather-related delayed opening and closure information. Emergency notifications can be sent to email and                                                                                                    |                     | o email and            | DIRECTIONS                         |           |                     |             |
| prione numbers (10                                                                                                    | text messagesy.     |                        |                                    |           | COURTHOUSE          |             |
| Employee Sel                                                                                                    | Service             | _                      |                                    |           | CONTACT A FREEHOLD  | ER'S OFFICE |
| Outlook Web                                                                                                    | Access              |                        |                                    |           | EMPLOYEE SERVICES   |             |
| Emergency W                                                                                                    | eather Sign-Un      | (Employees Only        | V)                                 |           | 2018 HOLIDAY OBSERV | ANCES       |
| and a second second sec | and angle of        | (miniprojece eni)      |                                    |           | COUNTY DIRECTORY    |             |

If you are a County employee and do not have a County issued computer, kiosks are available at your work locations. Self Service is accessible using any computer with internet access. You can also access Self Service from home if you have access to the internet.

Please address your respective Help Desk if you have any questions about logging into Self Service. Your Timekeeper will assist you or get you the assistance you require from the correct resource.

# Logging into Self Service (if familiar with logging in, skip to Page 5)

At the *Welcome to Monmouth County Self Service* screen, enter your Active Directory (AD) Login (your username) and your password. Select your domain from the drop down menu, and click *Log In*.

1. Enter your AD Login (this is the username you use to log into your computer).

**NOTE**: Mixed case is not permitted. Enter all lowercase or all uppercase letters.

- 2. Enter your AD password (this is the password you use to log into your computer). At this time, passwords cannot be more than 16 characters.
- 3. Select the correct **Domain** from the drop down menu.
- 4. Click Log In.

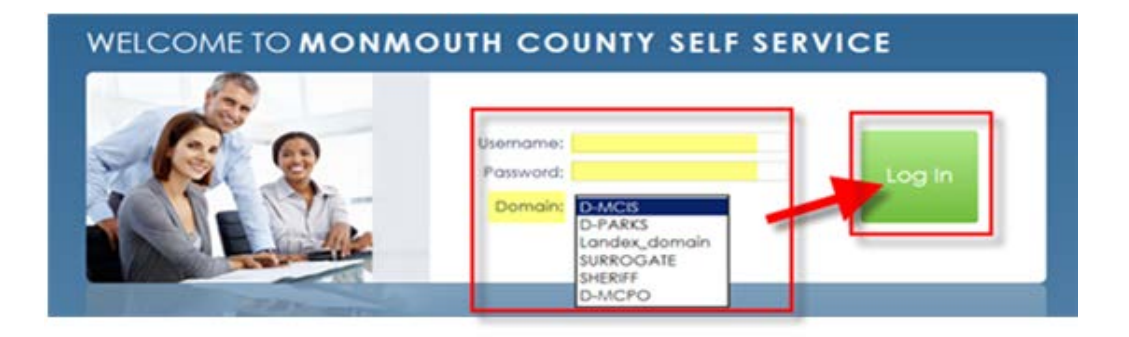

# **AD Login Name**

The **AD login** name convention varies by the selected domain name. If you do not have seven characters in your last name, enter your full last name.

Examples are displayed using the names Jane Smith (a name with *less* than seven characters in the last name) and John Monmouth (a name with *more* than seven characters in the last name).

| Domain Name                 | Login Name Convention (enter lowercase letters only) | Examples using<br>Jane Sample &<br>John Monmouth |
|-----------------------------|------------------------------------------------------|--------------------------------------------------|
| D-MCIS, D-PARKS,            | Enter first 7 characters of last name + the first    | samplej                                          |
| Landex_domain,<br>SURROGATE | character of the first name.                         | monmoutj                                         |
| SHERIFF                     | Enter in the first character of the first name + all | jsample                                          |
|                             | characters of the last name.                         | jmonmouth                                        |
| D-MCPO                      | Enter in the first character of the first name + the | jsample                                          |
|                             | first 7 characters of the last name.                 | jmonmout                                         |

**NOTE**: There will be exceptions to the Login name convention for all Domains.

## **AD Password**

If you have never logged into a County computer or County email, your password will be the first character of your first name in UPPERCASE + the first 3 characters of your last name in lowercase + current year. The passwords are case specific.

**EXAMPLE**: John Monmouth with an ID of 123456 would be **Jmou2020** 

## **Error Messages**

If you receive the following Error Message:

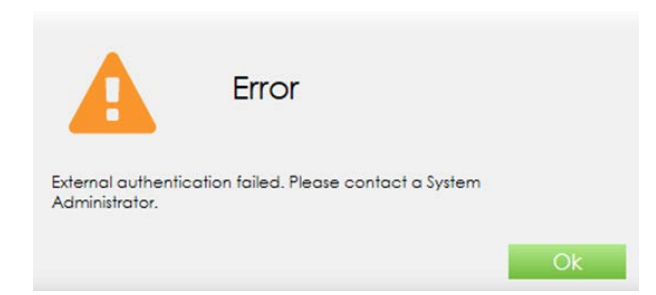

Check the following:

- 1. There are no mixed characters in the user name field (all uppercase or all lowercase only),
- 2. You are using your AD login, password and domain,
- 3. You password is no more than 16 characters.

## **Pop-Up Blocker Settings**

You may need to adjust your Pop-Up Blocker settings when you log into Self Service for the first time. A Pop-Up blocked message and/or an icon with a roll over note in yellow may display.

1. Click the message or icon. A window displays. Continue blocking is selected.

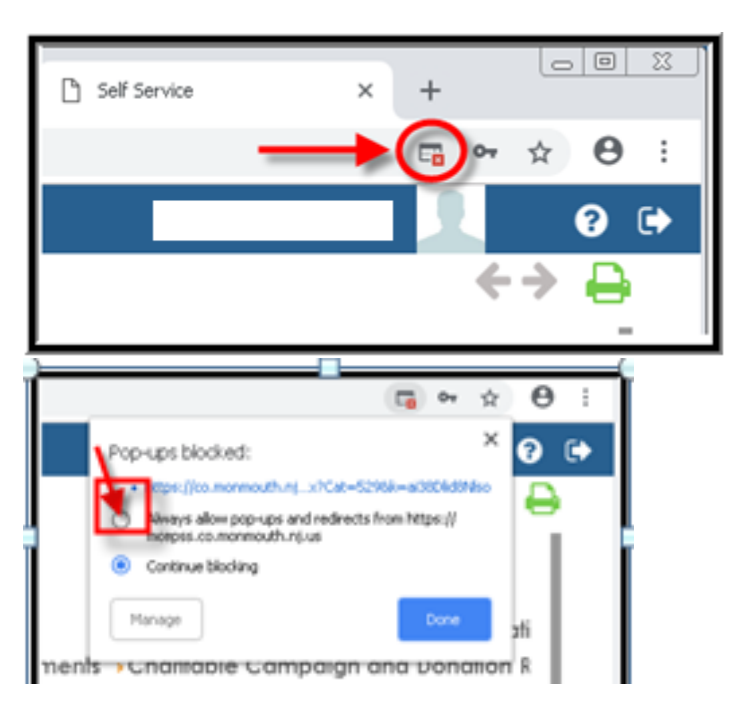

- 2. Select Always allow pop-ups and redirects from <a href="https://mcepss.co.monmouth.nj.us">https://mcepss.co.monmouth.nj.us</a>.
- 3. Click Done.

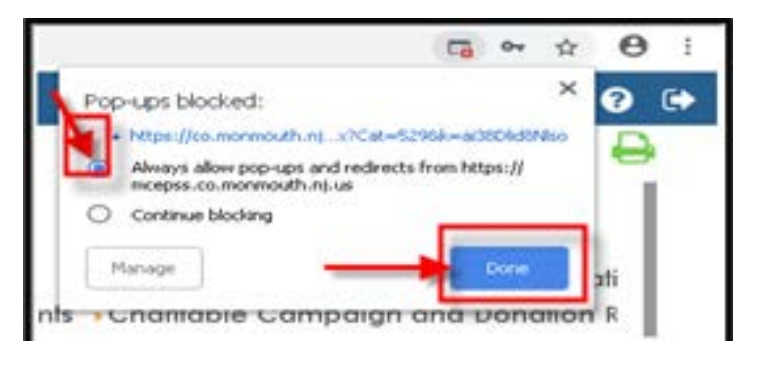

4. Once the Pop-Up Blocker is off, you can click on any of the links.

## **Self Service Home Page**

1. Click on Deposit Stub Report.

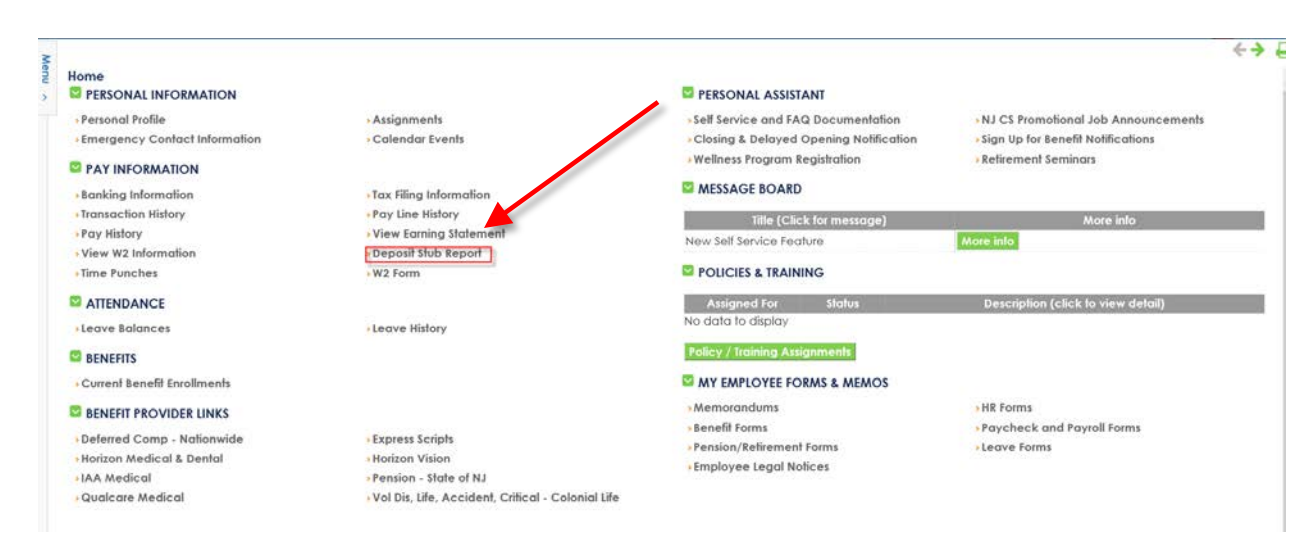

2. Click on Search Icon.

| Report Q 🍀 🖺 🕞 🏷 🛞 Payroll Deposits (Windward | RESTUR                                                                                                    | , d |
|-----------------------------------------------|----------------------------------------------------------------------------------------------------|-----|
| Payroll Deposits (Windward)                   |                                                                                                    |     |
| Output :                                      | and the second second se |     |
| Criteria                                      |                                                                                                    |     |
| Select Pays:                                  |                                                                                                    |     |

3. For each pay date stub to be printed, select the **Pay Date**, and then click the **Green Arrow**.

|                         |                                                                                                    | <b>+</b> + |
|-------------------------|----------------------------------------------------------------------------------------------------|------------|
| Report Q 📽 🖺 🕑 🕻        | Payroll Deposits (Windward)                                                                                                    | RESTUBD    |
| Payroll Deposits (Wind) | vard)                                                                                                    |            |
| Output :                |                                                                                                    |            |
| Criteria                |                                                                                                    |            |
|                         | List of Disbursements for EE                                                                                                    |            |
|                         | Select Pays : Search Recol                                                                                                    |            |
| • Select Pays : Q       | All items count: 5                                                                                                    |            |
|                         | Available Values         Selected Values           03-Feb-2020         1.574.45         Regular           15-Jan-2020         1.531.97         Regular           02-Jan-2020         1.531.97         Regular           15-Jan-2020         1.531.97         Regular           12-Jan-2020         1.531.97         Regular           12-Jan-2020         1.531.97         Regular           12-Jan-2020         1.733.97         Regular           12-Jan-2020         1.733.97         Regular |            |
|                         | € HI                                                                                                    |            |
|                         | Ok- Cancel                                                                                                    |            |
|                         |                                                                                                    |            |

4. Pay date(s) will appear in the **Selected Values** window.

| eport Q 🥸 🖺 💽          | Payroll Deposits (Windward)                                                                                                    | RESTUB |
|------------------------|----------------------------------------------------------------------------------------------------|--------|
| Payroll Deposits (Wind | ward)                                                                                                    |        |
| Sutput :               |                                                                                                    |        |
| Criteria               |                                                                                                    |        |
|                        | List of Disbursements for EE                                                                                                    |        |
|                        | Select Pays : Search Reset                                                                                                    |        |
| elect Pays : Q         | All items count: 5                                                                                                    |        |
|                        | Available Values         Selected Values           05-Feb-2020, 1,531.57, Regular         9           16-Dec-2019, 1,738.99, Regular         9           16         HH | _      |
|                        | Ck. Concer                                                                                                    |        |

5. Click **OK**.

| Report Q 🥸 🖺 🕑 🕽        | Payroll Deposits (Windward)                                                                                                    | estubd |
|-------------------------|----------------------------------------------------------------------------------------------------|--------|
| Payroll Deposits (Windw | vard)                                                                                                    |        |
| Output :                |                                                                                                    |        |
| Criteria                |                                                                                                    |        |
|                         | List of Disbursements for EE                                                                                                    |        |
| • Select Pays : Q       | Select Pays : Booten Kasal<br>All items count: 5                                                                                                    |        |
|                         | Selected Values         Selected Values           03-Feb-2020, 1,574.65, Regular         02-Dec-2019, 747.71, Regular Pa           15-Jan-2020, 1,531.57, Regular         02-Jan-2020, 1,531.54, Regular           16-Dec-2019, 1,738.99, Regular         HH |        |
|                         | *                                                                                                    |        |
|                         | Children Cancel                                                                                                    |        |
|                         |                                                                                                    |        |

6. Click Launch.

| Report Q 📽 🖺 💽 🧿 Payroll Deposits (W | /indward) | RESTUBD |
|--------------------------------------|-----------|---------|
| Payroll Deposits (Windward)          |           |         |
| Output :                             |           |         |
| Criteria                             |           |         |
| Select Pays: Mon Dec 02 00:00:00 Q   |           |         |

**NOTE**: The Initializing window will change to **Preparing Report** and display the report run time in increments of 5 seconds until your report is finished running.

| Report Q 📽 🖺 💽 🕽 🖲                    | RESTUBD   |  |
|---------------------------------------|-----------|--|
| Payroll Deposits (Windward            |           |  |
| Output :                              |           |  |
| Criteria                              |           |  |
| • Select Pays : Mon Dec 02 00:00:00 Q |           |  |
|                                       | •         |  |
|                                       | Initating |  |
|                                       | Conce     |  |

7. A new tab will open in the browser. **Open** appears at the bottom of your screen in the new browser. Click **Open.** If you selected multiple pay stubs, they will all show on the same PDF.

| Self Service | Ø mcepss.co.monmouth.nj.us ×□ |                                                                                    |                     |
|--------------|-------------------------------|------------------------------------------------------------------------------------|---------------------|
|              |                               |                                                                                    |                     |
|              | New Tab                       |                                                                                    |                     |
|              |                               |                                                                                    |                     |
|              |                               |                                                                                    |                     |
|              |                               |                                                                                    |                     |
|              |                               |                                                                                    |                     |
|              |                               | Do you want to open or save 424983_RESTUBD.pdf from mcepss.co.monmouth.nj.us?<br>_ | Open Save  Cancel × |

8. An Internet Explorer Security Pop-up **may** appear the first time you attempt to print a pay stub. Click **Allow**.

| Internet | Explorer Security X                                                                                                    |
|----------|----------------------------------------------------------------------------------------------------|
| ۲        | A website wants to open web content using this program on your computer                                                                                                    |
|          | This program will open outside of Protected mode. Internet Explorer's<br><u>Protected mode</u> helps protect your computer. If you do not trust this<br>website, do not open this program. |
|          | Name: Acrobat.exe Publisher: Adobe Systems, Incorporated                                                                                                    |
|          | Do not show me the warning for this program again                                                                                                    |
|          | Allow Don't allow                                                                                                    |
|          |                                                                                                    |
|          |                                                                                                    |

9. The pay stub PDF will open is a separate window. Click the **Printer Button** at top of screen.

| /1 N D = + 105 +                          | E B           |                |          |               | Te                                                                                                    | ets C  |
|-------------------------------------------|---------------|----------------|----------|---------------|----------------------------------------------------------------------------------------------------|--------|
|                                           | 1.E. W        |                |          |               |                                                                                                    |        |
|                                           |               |                |          |               |                                                                                                    |        |
|                                           |               |                |          |               |                                                                                                    |        |
| COUNTY OF MONMOUTH                        | - NEW JERSE   | Department     | PATE     | STUB          | AL Pay Date                                                                                                    | Not Dr |
| Lite Street Rents                         | - Longe de    | Long of Allong |          |               | the state of the state of the s |        |
| <br>EARNING                               | SADOTION PAYS | MENTS          |          | TAXES         | WITHHELD                                                                                                    |        |
| <br>Description                           | Hours         | This Pay       | Y-T-D    | Description   | This Pity                                                                                                    | Y-T-D  |
| Hog Earnings                              | 54.50         | 658.75         | 4,562.14 | OASDI         | 40.85                                                                                                    | 29     |
| Fielday Earnings                          | 0.00          | 0.00           | 92.31    | Modicare      | 9.50                                                                                                    | 0      |
| Sack Earnings                             | 0.00          | 0.00           | 138.46   | SUI           | 2.80                                                                                                    |        |
| <br>Vac Carrings                          | 60.00         | 0.00           | 1.30.40  | FU CONT       | 0.53                                                                                                    |        |
| <br>rotal carriege                        | 04.00         | 000.70         | 4,901.01 | State Des Tex | 0.00                                                                                                    |        |
|                                           |               |                |          |               |                                                                                                    |        |
| <br>1 1 1 1 1 1 1 1 1 1 1 1 1 1 1 1 1 1 1 |               |                |          | OTHER DEDUC   | TIONS (* reduces to                                                                                                    | #3     |
|                                           |               |                |          | Description   | This Pay                                                                                                    | Y-T-D  |
|                                           |               |                |          | *Health Ded   |                                                                                                    | 01     |
|                                           |               |                |          | *Dental Ded   |                                                                                                    | 14     |
|                                           |               |                |          |               |                                                                                                    |        |
|                                           |               |                |          | *457 Plan Ded |                                                                                                    |        |

- 10. Click the **Down Arrow** by **Printer** and select the printer that will print the pay stub.
- 11. Click Print.

| nt                                                                                                    |                              |
|----------------------------------------------------------------------------------------------------|------------------------------|
| rinter: \\mcits-print01\\ITS Netops HP Color 4025                                                                                        | Properties Advanced Help (2) |
| All Microsoft XPS Document Writer     Ocurrent Fax                                                                                       | Document and Markups         |
| ) Pages CutePDF Writer<br>More C Adobe PDF<br>\\mcits-print01\\TS Netops HP M602<br>age Sizin \\mcits-print01\\TS-Netops Copier MP C5503 | 8.5 x 11 Inches              |
| ize Options:                                                                                                    |                              |
| ) Actual size<br>) Shrink oversized pages                                                                                                |                              |
| ] Choose paper source by PDF page size<br>] Print on both sides of paper                                                                 |                              |
| lrientation:<br>● Auto portrait/landscape<br>) Portrait                                                                                  |                              |
| ) Landscape<br>Vant to print colors as gray & black?                                                                                     | < Page 1 of 2                |
| Page Setup                                                                                                    | Print Cancel                 |

12. Click **X** to **Close** the pay stub PDF.

| Self Service   | @ mcepss.co.monmouth.nj.u | us X     |     |            |          | _□×<br>10 ★ 章 |       |
|----------------|---------------------------|----------|-----|------------|----------|---------------|-------|
|                |                           |          |     |            |          |               |       |
|                |                           |          |     |            |          | Tools Comment | Share |
|                |                           |          | _   |            |          | Tools Comment |       |
|                |                           |          |     |            |          |               |       |
| H – NEW JERSEY |                           | PAY STUB |     |            |          |               |       |
| Empl ID        | Department                | Salary   | PP# | Period End | Pay Date | Net Pay       |       |

13. If Adobe Acrobat does not automatically close when you close the pay stub PDF, Click **X** to **Close** Adobe Acrobat.

| Concentration Acceleration Proc         |                                                                                                    | - • X                 |
|-----------------------------------------|----------------------------------------------------------------------------------------------------|-----------------------|
| 13 Cente -   29 🗇 🖨 🔤   49 🕫 🕫 🕼 🕼 🕼    |                                                                                                    |                       |
|                                         |                                                                                                    | Tools continent Share |
| Aport AC<br>Open aR<br>€ Dede           | ORAT X 1900<br>Cent R 190<br>Cent R 190<br>Cent R 190<br>Cent R 19<br>Cent R 19<br>C |                       |
| E Chan<br>E Chan<br>E Control<br>O Gran | en fun () je d<br>Un fun () je d<br>Un fun () je d<br>Evenour- ditate je d                                                                                                    |                       |
|                                         | Inset & Bageline Table                                                                                                    |                       |

14. Click **Self Service.** This will bring you back to the Payroll Deposits screen where you have several options.

| Attps://mcepss.co | <b>nonmouth.nj.us</b> /selfServiceADF/fac | :es/documentUpload                    |                             | ▼ 🛍 C        | Search | <b>₽</b> • 🕅 🕅 |
|-------------------|-------------------------------------------|---------------------------------------|-----------------------------|--------------|--------|----------------|
| ice               | 🙆 co.monmouth.nj.us                       | 🖉 🦉 mcepss.co.monmouth.nj.us 🛛 🚺      |                             |              |        |                |
|                   |                                           |                                       |                             |              |        |                |
|                   |                                           |                                       |                             |              |        | +              |
| aport             | Q                                         | · · · · · · · · · · · · · · · · · · · | Payroll Deposits (Windward) |              |        | RESTUBO        |
| Payro             | ll Deposi                                 | ts (Windwar                           | d)                          |              |        |                |
| Output : 42       | 4689_RESTUBD.pdf                          |                                       |                             | Email Output |        |                |
|                   |                                           |                                       |                             |              |        |                |

# **OPTION 1: Log out of Self Service**

1. Click the **Green Arrow** to return to the Self Service Home Page.

| Report Q 😳 🔛 💽 🕄 🔞 Payr                    | II Deposits (Windward) | , |
|--------------------------------------------|------------------------|---|
| Payroll Deposits (Windward)                |                        |   |
| Output: 424692_RESTUBD.pdf                 | Email Output           |   |
| Criteria                                   |                        | - |
| Select Pays : Mon Feb 03 00:00:00 EST 2020 |                        |   |

2. Click White Arrow (Log Out Arrow) on the Self Service Home Screen to Log Out.

|                                     | John Monmouth | n |          | 8 |  |
|-------------------------------------|---------------|---|----------|---|--|
|                                     |               | Å | <u>.</u> | 2 |  |
|                                     |               |   |          |   |  |
|                                     |               |   |          |   |  |
| <b>OPTION 2: Email the Pay Stub</b> |               |   |          |   |  |

1. Click Email Output.

| Report Q 🕼 🔛 💽 3                           | Payroll Deposits (Windward) |
|--------------------------------------------|-----------------------------|
| Payroll Deposits (Windward                 | (k                          |
| Output : <u>415403_RESTUBD.pdf</u>         | Email Output                |
| Criteria                                   |                             |
|                                            |                             |
| Select Pays : Fri Dec 19 00:00:00 EST 2014 |                             |

2. Email To Identity is your Employee ID (Person Code) - Not your email address. Click on the Search Icon to proceed.

| Payroll Deposits (Windward)                |                                                                                                    |
|--------------------------------------------|----------------------------------------------------------------------------------------------------|
| Output : 415403_RESTUBD.pdf                | Email Output                                                                                                    |
| Criteria                                   |                                                                                                    |
| Select Pays : Fri Dec 19 00:00:00 EST 2014 | Email Report Output Email Report Output Email To Identity: Title: Report sent by John Attachment: <u>415403_RESTUBD.pdf</u> Additional Notes: |
|                                            | OK Cancel                                                                                                    |

3. In the Search **Email To Identity Box**, enter your last name and click on the **Search** button.

| SEARCH FOR: Email To Identity     |
|-----------------------------------|
| Search                            |
| Email To Identity : monmouth      |
| Search Reset                      |
| Person Code - Name                |
| 106746 - Monmouth, John           |
| V100 - MONMOUTH COUNTY, ESCROW    |
| V115 - TREASURER, MONMOUTH COUNTY |
| V120 - TRUST, MONMOUTH COUNTY     |
| V122 - TRUST, MONMOUTH COUNTY     |
| V123 - TREASURER, MONMOUTH COUNTY |
| V124 - TREASURER, MONMOUTH COUNTY |
| V125 - TREASURER, MONMOUTH COUNTY |
| V126 - TRUST, MONMOUTH COUNTY     |
| V128 - TRUST, MONMOUTH COUNTY     |
| V130 - CURRENT FUND, MONMOUTH COU |
| V132 - TREASURER, MONMOUTH COUNTY |
| V135 - TREASURER, MONMOUTH COUNTY |
| V160 - SHERIFF, MONMOUTH COUNTY   |
| V170 - ESCROW, MONMOUTH COUNTY    |
| V180 - ESCROW, MONMOUTH COUNTY A  |
| V190 - ESCROW, MONMOUTH COUNTY    |
| OK Cancel                         |

4. Click on your Name in the list, then click OK.

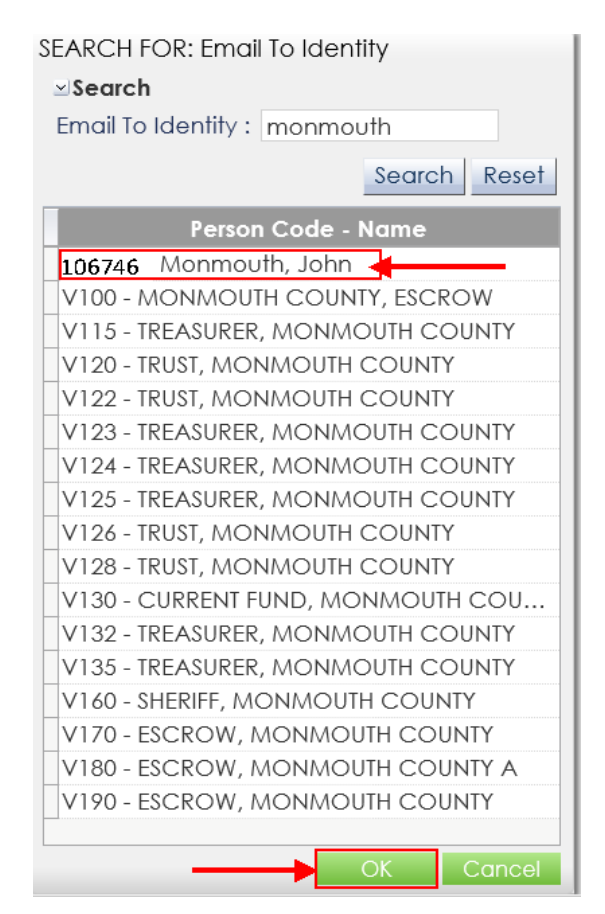

5. Click **OK** to email the pay stub. See below for Active vs. Terminated employees.

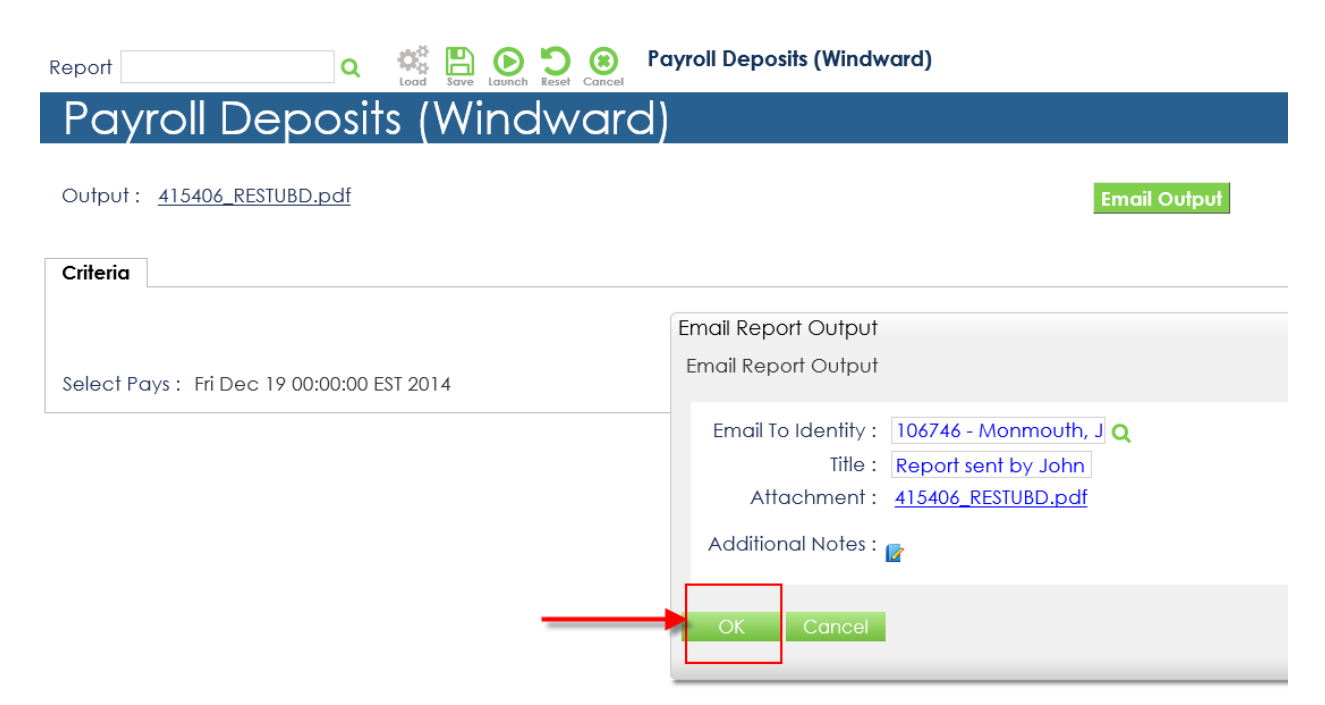

6. You will receive a **confirmation** that the email has been sent. Click **Ok**.

| ayroll Deposits (Windwa                  | rd)          |  |
|------------------------------------------|--------------|--|
| tput : 425483_RESTUBD.pdf                | Email Output |  |
| teria                                    |              |  |
| ant Rover - Man Enh 03 00:00:00 EST 2020 |              |  |
| 11 1 1 1 1 1 1 1 1 1 1 1 1 1 1 1 1 1 1   | Information  |  |
|                                          | information  |  |

7. Click the **Green Arrow** to return to the Self Service Home Page.

| Report Q 🔅 🔛 💽 🕄 🚳 Payroll Depos           | bsits (Windward) | RESTUBD |
|--------------------------------------------|------------------|---------|
| Payroll Deposits (Windward)                |                  | l III   |
| Output : 424692_RESTUBD.pdf                | Email Output     |         |
| Criteria                                   |                  |         |
| Select Pays : Mon Feb 03 00:00:00 EST 2020 |                  |         |

#### NOTE:

### **Active (Non-Terminated Employees)**

1. Pay stubs will be emailed to your Monmouth County email address. To verify, from the Self Service Home Page, click on **Assignments** under the Personal Information section.

| Home                          |                                                   |
|-------------------------------|---------------------------------------------------|
| PERSONAL INFORMATION          |                                                   |
| Personal Profile              | > Assignments                                     |
| Emergency Contact Information | Calendar Events                                   |
| PAY INFORMATION               |                                                   |
| Banking Information           | Tax Filing Information                            |
| Transaction History           | Pay Line History                                  |
| Pay History                   | View Earning Statement                            |
| View W2 Information           | Deposit Stub Report                               |
| Time Punches                  | >W2 Form                                          |
| ATTENDANCE                    |                                                   |
| >Leave Balances               | Leave History                                     |
| BENEFITS                      |                                                   |
| Current Benefit Enrollments   |                                                   |
| BENEFIT PROVIDER LINKS        |                                                   |
| Deferred Comp - Nationwide    | Express Scripts                                   |
| Horizon Medical & Dental      | Horizon Vision                                    |
| MAA Medical                   | Pension - State of NJ                             |
| > Qualcare Medical            | Vol Dis, Life, Accident, Critical - Colonial Life |

2. Verify Monmouth County email address. If the email address is not correct, please contact your Timekeeper.

| Assignments   |           |         |          |                 |    |            |                           |             |             |              |                |               |
|---------------|-----------|---------|----------|-----------------|----|------------|---------------------------|-------------|-------------|--------------|----------------|---------------|
| Assigr        | nmer      | nts     |          |                 |    |            |                           |             |             |              |                |               |
| LIST OF ASSIG | GNMENTS   |         |          |                 |    |            |                           |             |             |              |                |               |
| Assignment    | Start     | Date    | End D    | ate             |    |            | Description               | Next Review |             | Hire Date    |                |               |
| PRIMARY       | 09-Sep-20 |         |          |                 |    |            |                           |             | 09-Se       | əp-2013      |                |               |
| ASSIGNMENT    | DETAILS   | COMPE   | ENSATION | KK ← 1<br>Premi | Um | <b>→ )</b> | 09-Sep-2013 - 31-Dec-3999 | Ch          | ange Reason | NEW HIRE     |                |               |
| Department 1  | Name: Hi  | ighway  |          |                 |    |            |                           |             | Title :     | Laborer 1    |                |               |
|               | Job : 02  | 2248    |          |                 |    |            |                           | Wor         | Hours :     | 80 /pay 40 / | wk 8 /day      |               |
|               | Unit : Bl | RD_WRKR | RS       |                 |    |            |                           |             | Status :    | ACTIVE       |                |               |
| (             | Group: Bl | RD_WKRS | 5        |                 |    |            |                           | CS          | Status :    | R -Permaner  | nt Appointment |               |
| Realignmer    | nt Stat : |         |          |                 |    |            | _                         | Email A     | .ddress :   | john.monm    | outh@co.mon    | mouth.nj.us 🛚 |

3. Click on the **Green Arrow** to return to Self Service Home Page.

|                     | E>        |
|---------------------|-----------|
| Assignments         | WEEAS_MCN |
| Assignments         |           |
| LIST OF ASSIGNMENTS | _         |

### **Terminated Employees**

1. Pay stubs will be emailed to the personal email address on file. To verify, from the Self Service Home Page, click on **Personal Profile** under the Personal Information section.

| Personal Profile     Emergency Contact Information                                                                                           | > Assignments<br>> Calendar Events                                                                                                    |
|----------------------------------------------------------------------------------------------------|----------------------------------------------------------------------------------------------------|
| PAY INFORMATION                                                                                                    |                                                                                                    |
| <ul> <li>Banking Information</li> <li>Transaction History</li> <li>Pay History</li> <li>View W2 Information</li> <li>Time Punches</li> </ul> | <ul> <li>&gt; Tax Filing Information</li> <li>&gt; Pay Line History</li> <li>&gt; View Earning Statement</li> <li>&gt; Deposit Stub Report</li> <li>&gt; W2 Form</li> </ul> |
| <ul> <li>ATTENDANCE</li> <li>Leave Balances</li> <li>BENEFITS</li> </ul>                                                                     | >Leave History                                                                                                    |
| Current Benefit Enrollments BENEFIT PROVIDER LINKS Deferred Comp - Nationwide Horizon Medical & Dental IAA Medical Ourleare Medical          | → Express Scripts<br>→ Horizon Vision<br>→ Pension - State of NJ<br>→ Vol Dis Life Accident Critical - Colonial Life                                                        |
|                                                                                                    |                                                                                                    |

2. Verify Home email address. If the email address is not correct, contact Human Resources.

| Dorona                       | Drofilo              |                                              |                               |  |
|------------------------------|----------------------|----------------------------------------------|-------------------------------|--|
| Persona                      | i Profile            |                                              |                               |  |
| PERSONAL BASI                | C INFORMATION        |                                              |                               |  |
|                              |                      | (44 ← 1 of 1 → )>) 01-Jan-0001 - 31-Dec-3999 | Change Reason : Q             |  |
| DATE SENSITIVE               | DETAILS (CLICK ON    | A DATE TO VIEW DETAILS)                      |                               |  |
| PERSONAL ADDI                | RESS & PERSONAL INFO | DRMATION                                     |                               |  |
| Address 1 :                  | 123 Main St.         |                                              | Home Phone :                  |  |
| Address 2 :                  |                      |                                              | Personal Cellular # :         |  |
|                              | Freehold             |                                              | Home E-Mail : johnM@gmail.com |  |
| City :                       |                      |                                              |                               |  |
| City :<br>• State, Country : | New Jersey, USA      | Q                                            |                               |  |

3. Click on **Green Arrow** to return to Self Service Home Page.

|                  | <b>-</b> -€⇒ ⊖ |
|------------------|----------------|
| Personal Profile | WEEPP_MCNJ     |
| Personal Profile |                |
|                  |                |

## **OPTION 3: Run Other Pay Stub Reports**

1. If you want to run and/or print other pay stub reports, click Reset.

| Report Q 🜿 🖺 🕑 🖸 🕘 Payroll Deposits (Windward) | € →<br>RESTUBD |
|------------------------------------------------|----------------|
| Payroll Deposits (Windward)                    |                |
| Output : 423018_RESTUBD.pdf Emoil Output       |                |
| Criteria                                       |                |
| Select Pays : Mon Feb 03 00:00:00 EST 2020     |                |
|                                                |                |
|                                                |                |

2. Click **OK.** 

| ayroll Deposits (Windward)                                                                                                    | RESTU                      |
|----------------------------------------------------------------------------------------------------|----------------------------|
|                                                                                                    |                            |
|                                                                                                    |                            |
|                                                                                                    |                            |
| A new Execution has been revealed, using the organic flavorester fast.<br>Provi how charged of the rules are served as the provide encoder fast. |                            |
|                                                                                                    | _                          |
|                                                                                                    | ayroll Deposits (Windward) |

3. Repeat Step 2 through Step 14 under Self Service Home Page section.